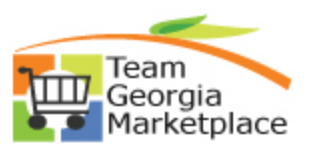

We strongly recommend that agencies run the **OPO201H\_PCARD\_DOC\_TOL\_ERRORS** query before running the PCARD voucher stage and build processes. This action will help to minimize document tolerance errors received on a PCard voucher as well as requiring less troubleshooting efforts from the Accounts Payable department.

- Navigate to the Procurement Work Center > Reports and Queries Tab, or Navigator > Reporting Tools > Query > Query Viewer
- Run the 0PO201H\_PCARD\_DOC\_TOL\_ERRORS query for your Agency BU
- Download the query to Excel.
- Sort the query by PO Id/Line number.
- When applicable, perform a subtotal by PO ID/Line Number if multiple distribution lines exist and compare to the PCard Transaction amount. Ignore if no difference in amount/qty.

Note: In addition, reviewing the POs referenced online vs reconcile statement page helps in visualizing the data presented in the query. This will help determine if there are any issues.

### **SCENARIOS**:

There are many scenarios that can result in a document tolerance error. This document will capture the most common. The screenshots provided are excerpts of the doc tol errors query results.

- 1. PCard is linked to cancelled or closed PO line.
  - a. Check the status of the associated PO line to see if it is cancelled (X) or closed (C).

| Trans Amt  | PO Amount DIF | F     | Budg | jet Status | Name |         | Αссοι | unt |          | PO I | No. 💻  | Line  | Schod  | Num Distrib | utior | ı Li  F | PO Qty | Dist   | Qty          | Status |
|------------|---------------|-------|------|------------|------|---------|-------|-----|----------|------|--------|-------|--------|-------------|-------|---------|--------|--------|--------------|--------|
| 119.800    | 119.800       | 0.000 | N    |            |      | 112     |       |     | <u></u>  | 0000 | 029719 | ) 1   |        | 1           |       | 1       | 1.000  | 00 1   | .00.00       | x x    |
|            |               |       |      |            |      |         |       |     |          |      |        |       |        |             |       |         |        |        |              |        |
| Trans Ai 🗸 | PO Amou 🗸     | DIFF  | -    | Name       | Ŧ    | Account |       | Ŧ   | PO No.   | -    | Liı -  | Sched | I Nu 🔻 | Distributio | n 🗵   | PO      | Qty -  | Dist ( | <b>)</b> ( - | Stat 🖵 |
| 1500.000   | 1500.000      | 0.    | 000  |            |      |         | -     | 1   | 00000389 | 11   | 2      |       | - 1    |             | 1     | 1       | .0000  | 1.0    |              | C      |

- b. Provide an explanation in the comments section of the PCard transaction indicating why PO had to be unlinked.
- c. It is a good idea to frequently run the OPO204A\_Pcard POs by BU query to make sure you are not cancelling or closing a PO linked to a PCard.
- 2. Total linked PCard charges > Life To Date PO line Amount/qty
  - The PCard charges linked to the PO line exceed the life to date quantity/amount of the PO line. This can occur for partially received orders and services. <u>It is important to keep a tally of the</u> <u>total amount linked</u>. The 0PO204A - PCard PO's by BU or the 0PO204B\_PCARD\_POs\_By\_Origin are both good queries to run to obtain this information.
    - i. In below example, PO shows no difference on the doc tol query but PO line qty/amt has been exceeded after running the OPO204B query.

| 1          |      | 1     |           |          |      | 1       | Merchandise |           |            |           |               | Pcard       |
|------------|------|-------|-----------|----------|------|---------|-------------|-----------|------------|-----------|---------------|-------------|
| PO No. 🖃   | Li 🖅 | Sta 👻 | PO Date 👻 | PO Qty 🔻 | Pric | · / ·   | Amt 👻       | Account 🗸 | Orig Amt 🔻 | Rem Amt 👻 | Voucher Arr 🔻 | Linked An 👻 |
| 0000149908 | 1    | D     | 3/9/2020  | 2.0000   | 2    | 4.86000 | 49.720      |           | 49.720     | 49.720    | 0.000         | 49.720      |
| 0000149908 | 1    | D     | 3/9/2020  | 2.0000   | 2    | 4.86000 | 49.720      |           | 49.720     | 49.720    | 0.000         | 24.860      |

Doc tol query results:

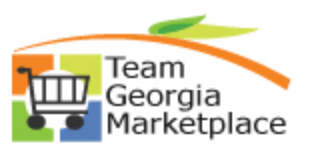

|   | Trans Ai 🔻 | PO Amou 👻 | DIFF 🖓 | PO No. 🔻   | Liı 🕤 | Sched Nu 🔻 | Distribution | * | PO Qty 🔻 | · |
|---|------------|-----------|--------|------------|-------|------------|--------------|---|----------|---|
| 1 | 49,720     | 49,720    | 0.000  | 0000149908 | 1     |            |              |   | > 3.0000 | Л |

- ii. Unlink the PO and split the charge so the amount does not exceed the remaining PO balance. Relink the charge to the remaining PO balance. Leave the overage unlinked.
- 3. PO line has been linked to PCard more than once
  - a. This can be due to the incorrect PO line being linked to the charge (e.g. PO line 2 linked twice, instead of PO line 1 and 2). In this case, unlink duplicated line and link to correct PO line.
  - b. The order or service is partially received due to various reasons (back order, scheduling delays, e.t.c.). Review total charges linked so far, especially quantity if applicable.
  - c. The OPO204A PCard PO's by BU or the OPO204B\_PCARD\_POs\_By\_Origin query can be run to obtain additional information.

|            |          | _      |     |           | Merc | handise  |           |          |           | Voucher | Pcard Linked |                         |
|------------|----------|--------|-----|-----------|------|----------|-----------|----------|-----------|---------|--------------|-------------------------|
| PO No. 🔍   | T Line - | PO Qty | -   | Price 🚽   | Amt  | <b>*</b> | Account 👻 | Orig Am  | Rem Amt 🝷 | Amt 🚽   | Amt 👻        | Tran Nbr 🛛 🔭            |
| 0000029555 | 5 1      | 3.00   | 000 | 375.00000 |      | 1125.000 |           | 1125.000 | 375.000   | 750.000 | 375.000      | 2                       |
| 0000029555 | 5 1      | 3.00   | 000 | 375.00000 |      | 1125.000 |           | 1125.000 | 375.000   | 750.000 | 375.000      | 24400100000000000000000 |

- Total PO qty is 3 but invoice shows 6 quantities, this should have been adjusted when linking, not only the amount.
- The Activity Summary link on the PO also provides all invoices associated if created.
- 4. Existence of multiple distribution lines that when totaled match the PCard TXN amount/split distribution quantity.
  - a. When a PO has multiple distribution lines it can show up multiple times but summing the totals/distribution qty by PO line vs Trans amount will show what to investigate further. If there is no difference, users can ignore.

| Trans | PO     |       | Budget |             |           |            | -    | Distributi | 1      |          |
|-------|--------|-------|--------|-------------|-----------|------------|------|------------|--------|----------|
| Amt   | Amount | DIFF  | Status | Name        | Account   | PO No.     | Line | on Li      | PO Qty | Dist Qty |
| 2.810 | 2.810  | 0.000 | v      |             | ********* | 0000006801 | 4    | 1          | 1.0000 | 0.1997   |
| 2.810 | 2.810  | 0.000 | v      |             |           | 0000006801 | 4    | 2          | 1.0000 | 0.1997   |
| 2.810 | 2.810  | 0.000 | v      |             |           | 0000006801 | 4    | 3          | 1.0000 | 0.1997   |
| 2.810 | 2.810  | 0.000 | v      | <del></del> |           | 0000006801 | 4    | 4          | 1.0000 | 0.1997   |
| 2.830 | 2.830  | 0.000 | V      |             |           | 0000006801 | 4    | 5          | 1.0000 | 0.2012   |

- 5. Difference due to PCard charge exceeding linked PO distribution line amounts.
  - a. Unlink PO from charge via purchase details link.
  - b. Split the charge so the overage is isolated and only the amount that matches the PO amount is linked. The excess amount should not be linked to a PO.
- 6. Difference due to PCard lump sum charge not yet split

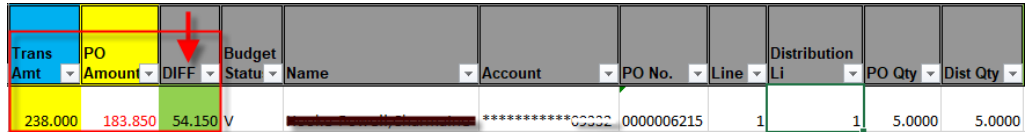

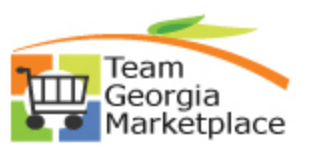

 Review PCard Charge to see if any further details provided in the transaction details such as line item #, qty, description and BU.PO # in customer code field of level 3 data. Not all suppliers provide this information but it is a starting point.

| ProCard VISA Trans Details                |  |  |  |  |  |  |  |  |
|-------------------------------------------|--|--|--|--|--|--|--|--|
| Card Number                               |  |  |  |  |  |  |  |  |
| Larg Number                               |  |  |  |  |  |  |  |  |
| Transaction Number                        |  |  |  |  |  |  |  |  |
| Soguoneo Number 12                        |  |  |  |  |  |  |  |  |
| acquence number 13                        |  |  |  |  |  |  |  |  |
| Card Transaction - Type 5                 |  |  |  |  |  |  |  |  |
| Tab 1 Tab 2 Tab 3 Tab 4 Tab 5 Tab 6 Tab 7 |  |  |  |  |  |  |  |  |
| Customer Code / CRI                       |  |  |  |  |  |  |  |  |
|                                           |  |  |  |  |  |  |  |  |
|                                           |  |  |  |  |  |  |  |  |
| ▼ Line Item Detail - Type 7               |  |  |  |  |  |  |  |  |
| Tab 1 Tab 2 Tab 3 Tab 4 IIII              |  |  |  |  |  |  |  |  |
| Quantity Unit Cost Unit of Measure VAT/   |  |  |  |  |  |  |  |  |
| 1 1.0000 24.8600 PCE                      |  |  |  |  |  |  |  |  |

- Query to see if you have any POs for this supplier and review the line details.
- Check the packing slip as well to see if details provided.
- Be very cautious when splitting the PCard lines as this action is irreversible.
- 7. Check to make sure the cardholder was not charged twice for the same transaction.
  - a. Duplicate charges will need to be disputed with the merchant until a credit is issued.
  - b. Flag the duplicate charge in PS using the dispute amount/comments until the credit is collected.
  - c. Once the credit is received, you reconcile the charge as normal.
- 8. Make sure the POs assigned to the transactions being vouchered have a budget check status of Valid (V). This can cause voucher build errors.
  - a. The query has a column that captures the budget status.
  - b. Run budget checking on the applicable PO to resolve.
- 9. Ignore if there is a negative difference due to PO line amount not yet fully linked.
  - a. It may be due to partial shipment or partial services rendered.
  - b. Keep track of what has been charged over time so that PO line amount is never exceeded.

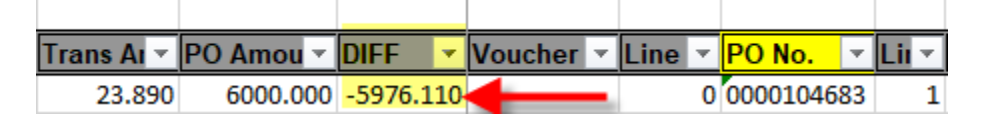

### Notes:

0**PO204A - PCard PO's by BU –** Query is available under the Reports/Queries Tab of the Procurement work center and references all POs linked to PCard transactions. Shows what charges have been linked so far.

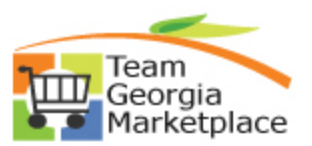

Periodically check for QRGs that may assist with performing some of the resolution options offered via the following Path or link below:

- State Purchasing > Team Georgia Marketplace > TGM for State Agencies > 9.2 Quick Reference Guide List
- <u>http://doas.ga.gov/assets/State%20Purchasing/TGM%20Documents%20for%20State%20and%20Local/</u> 9.2%20Quick%20Reference%20Guide%20List.pdf